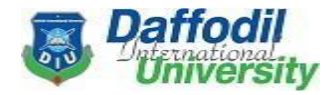

## How to login on Hall Mgt. Hall Portal /Online Portal?

- ➢ Go to site <u>https://hall.daffodilvarsity.edu.bd/</u>
- Click Hall Online/ <u>Hall Portal</u> (On DIU Hall Page)

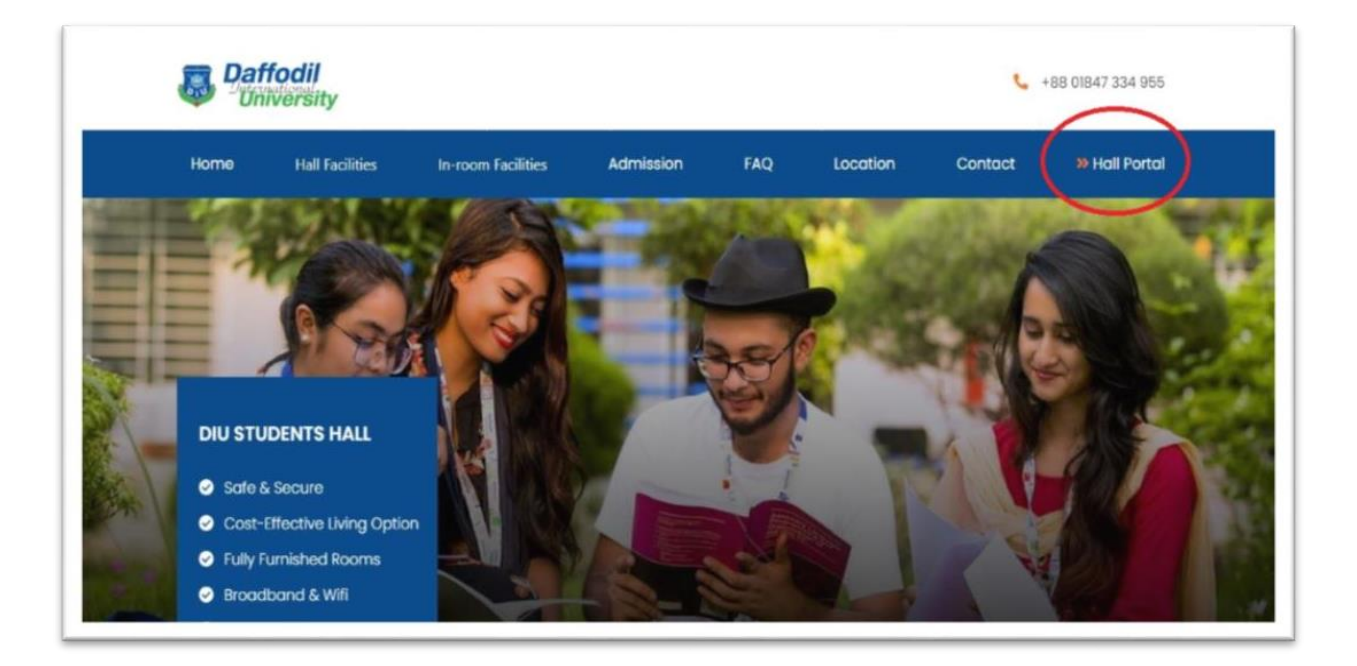

Click on **Reset password** (Generate your login Password):

| Daffodil<br>University | Home Hall Facilities In-room Facility Hall Admission FAQ Lotation Contact Sign |
|------------------------|--------------------------------------------------------------------------------|
|                        | Email                                                                          |
|                        | Email                                                                          |
|                        | Password                                                                       |
|                        | Password                                                                       |
|                        | Log in                                                                         |
|                        | Reset Password                                                                 |

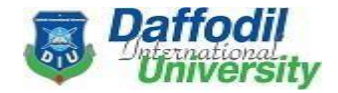

- > Enter your **DIU student email**
- Click on the **Confirm** button:

| pd.daffodilvarsity.edu.bd/web    | /reset_passw   | vord               |                       |                |         |
|----------------------------------|----------------|--------------------|-----------------------|----------------|---------|
| Jaffodil<br>University           | Home           | Official Home Page | Online Admission Form | User Guideline | Courses |
|                                  |                |                    |                       |                |         |
|                                  |                | C                  | Your Email            |                |         |
|                                  |                |                    |                       |                |         |
|                                  |                |                    | Confir                | m              |         |
|                                  |                |                    | Back to Login         | /              |         |
|                                  |                |                    |                       |                |         |
|                                  |                |                    |                       |                |         |
| Copyright © Daffodil Internation | ial University | English (US)       |                       |                |         |

Check your DIU student email inbox/ spam:

Click on Change Password and Reset your password

| = | M Gmail |       | Q | search all conversations                                                                                                    | 크는          | •    | Active 🔻 |
|---|---------|-------|---|----------------------------------------------------------------------------------------------------|-------------|------|----------|
| 0 | Compose |       | ÷ |                                                                                                    | 7 of many   | <    | >        |
|   | Inbox   | 4,607 |   | Password reset (External) Inbox ×                                                                                                    | ×           | 0    | Ø        |
| ☆ | Starred |       |   | Daffodil International University <noreply@daffodilvarsity.e (12="" 2021,="" 7,="" 7:11="" am="" day<="" oct="" td=""><td>sago) 🟠</td><td>5</td><td></td></noreply@daffodilvarsity.e>                                                                              | sago) 🟠     | 5    |          |
| 0 | Snoozed |       | ċ | to me 💌                                                                                                    |             |      |          |
| ⊳ | Sent    |       |   |                                                                                                    |             |      |          |
| D | Drafts  | 9     |   | Your Account                                                                                                    | Daffodi     | ity. |          |
| ~ | More    |       |   |                                                                                                    |             |      |          |
|   |         |       |   | Dear A- Rahman<br>A password reset was requested for the Odoo account linked to this email. You may<br>password by following this link which will remain valid during 24 hours:<br>Change password<br>If you do not expect this, you can safely ignore this email. | change your |      |          |

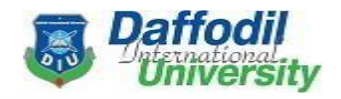

| University             | Home Hall Facilities In-room Facility Hall Admission | n FAQ Location | Contact N |
|------------------------|------------------------------------------------------|----------------|-----------|
|                        | Your Email                                           |                |           |
|                        | , 39@diu.edu.bd                                      |                |           |
|                        | Your Name                                            |                |           |
|                        | Rahman                                               |                |           |
|                        | Password                                             |                |           |
| input the new passwor  |                                                      |                |           |
|                        | Confirm Password                                     |                |           |
| input the same passwor | d Confirm                                            |                |           |

------ Hall information and Hall portal Login Problem------

Click for full contact number & Email: https://hall.daffodilvarsity.edu.bd/contact.html hall@daffodilvarsity.edu.bd

> Call Center No. +88 09617901212 Male Hall (YKSG-1) 01847334956 Male Hall (YKSG-2) 01896034256 Female Hall (RASG) 01896034255

(In mail must mention - Your DIU ID number, DIU email, and your full mme, Cell number).

হল সম্পর্কে তথ্য এবং পোর্টালে লগইন বিষয়ে যেকোন সমস্যার জন্য উপরিউক্ত নাম্বারে অথবা সরাসরি হল অফিসে যোগাযোগ করুন।

## (Thank You)

This Hall is operated by Creative International. (a sister concern of of Daffodil family).